## Transaction approval flow

## Poster >> Approver (Advanced level) >> Signatory

1. Login as Signatory, Navigate to Admin  $\rightarrow$  Define new user and define posters / approvers.

P

|                                         | MENU        | SECURITY                  | SETTINGS | FAVORITES | ADMIN   | HELP | CONTACT |  |  |  |
|-----------------------------------------|-------------|---------------------------|----------|-----------|---------|------|---------|--|--|--|
| Admin                                   | istratio    | on Mo                     | odule    |           |         |      |         |  |  |  |
| User Management                         |             |                           | 0        | Limits 8  | & Rules |      |         |  |  |  |
| Define New User                         |             | Manage Restrictions       |          |           |         |      |         |  |  |  |
| Sub Signatory Management                |             | Approval Rule Management  |          |           |         |      |         |  |  |  |
| Reset Password or Security Question     |             | Limi                      | ts Manag | ement     |         |      |         |  |  |  |
| User State Management                   |             |                           |          |           |         |      |         |  |  |  |
| Update User Information                 |             |                           |          |           |         |      |         |  |  |  |
| De                                      | efine New U | ser                       |          |           |         |      |         |  |  |  |
| Please enter below details<br>Username* | Role        | 2                         |          |           |         |      |         |  |  |  |
| apptest01                               | Corp        | Corp Transaction Approver |          |           |         |      |         |  |  |  |
| First Name*                             | Last        | Name*                     |          |           |         |      |         |  |  |  |
| appone                                  | арр         | appone                    |          |           |         |      |         |  |  |  |
| Email Address*                          | Mob         | ile No.*                  |          |           |         |      |         |  |  |  |
| appone@gmail.com                        | _           |                           |          |           |         |      |         |  |  |  |
| Employee ID*                            |             |                           |          |           |         |      |         |  |  |  |
| 01                                      |             |                           |          |           |         |      |         |  |  |  |
| Please specify account access           |             |                           |          |           |         |      |         |  |  |  |
| Account Type                            | A           | ccoun <u>t Num</u>        | ber      |           |         |      | ¢       |  |  |  |
| Current                                 | -           |                           |          |           |         |      |         |  |  |  |

| ٠          | posttest01 | Corp Transaction Poster   | postone  | postone  | 01 |
|------------|------------|---------------------------|----------|----------|----|
| $\bigcirc$ | post0101   | Corp Transaction Poster   | post     | pos      | 1  |
| 0          | apptest01  | Corp Transaction Approver | appone   | appone   | 01 |
| $\bigcirc$ | apptest02  | Corp Transaction Approver | apptwo   | apptwo   | 02 |
| 0          | apptest03  | Corp Transaction Approver | appthree | appthree | 03 |
| $\bigcirc$ | apptest04  | Corp Transaction Approver | appfour  | appfour  | 04 |
| 0          | apptest05  | Corp Transaction Approver | appflve  | appfive  | 05 |

## 2. Once all the internal users are defined, navigate to Admin $\rightarrow$ Limit management.

|                                     | MENU    | SECURITY                 | SETTINGS   | FAVORITES   | So<br>ADMIN | ?<br>HELP | CONTACT | CHARGES | LOG OUT |
|-------------------------------------|---------|--------------------------|------------|-------------|-------------|-----------|---------|---------|---------|
| Adminis                             | stratio | on Mo                    | odule      |             |             |           |         |         | ×       |
| User Management                     |         |                          | 0          | Limits 8    | & Rules     |           |         |         |         |
| Define New User                     |         | Man                      | age Restr  | ictions     |             |           |         |         |         |
| Sub Signatory Management            |         | Approval Rule Management |            |             |             |           |         |         |         |
| Reset Password or Security Question |         | Limits Management        |            |             |             |           |         |         |         |
| User State Management               |         |                          |            |             |             |           |         |         |         |
| Update User Information             |         |                          | *          | e           |             |           |         |         |         |
| Manage Role Authorization           |         |                          | **         | Setting     | S           |           |         |         |         |
| View User Status                    |         | Upg                      | rade Busii | ness Banki  | ng          |           |         |         |         |
| Reports                             |         | Bus                      | iness Aler | t Registrat | ion         |           |         |         |         |

3. Under Limit Management  $\rightarrow$  Select Personal Approval Limits.

|                                                         |                                                            | Company A | pprov   | al Limits      |            |     |
|---------------------------------------------------------|------------------------------------------------------------|-----------|---------|----------------|------------|-----|
|                                                         |                                                            | Limit     | managem | ent            |            |     |
| Company Level A                                         | pproval Limits                                             |           |         |                |            |     |
| Personal Approva<br>Account Based Aj<br>Company Level A | <mark>il Limits</mark><br>pproval Limits<br>pproval Limits |           |         |                |            |     |
| Internal<br>Transfer                                    | 50,000.00 AED                                              | 50,000.00 | AED     | 100,001.00 AED | 100,001.00 | AED |
| External<br>Transfer                                    | 200,000.00 AED                                             | 80,000.00 | AED     | 200,000.00 AED | 100,000.00 | AED |
| Batch<br>Transfer                                       | 60,000.00 AED                                              | 60,000.00 | AED     | 100,001.00 AED | 100,001.00 | AED |

4. All the approvers will be displayed here and the limits will be displayed as zero by default

|     |                     |                   | Limit n           | nanagement        |                |              |
|-----|---------------------|-------------------|-------------------|-------------------|----------------|--------------|
| son | nal Approval Limits |                   |                   |                   |                |              |
|     | Users               | Limit Type        | Internal Transfer | External Transfer | Batch Transfer | Bill Payment |
|     | apatast01           | Transaction Limit | 0                 | 0                 | 0              | 0            |
|     | applesiol           | Daily Limit       | 0                 | 0                 | 0              | 0            |
|     |                     | Transaction Limit | 0                 | 0                 | 0              | 0            |
|     | apprestoz           | Daily Limit       | 0                 | 0                 | 0              | 0            |
|     |                     | Transaction Limit | 0                 | 0                 | 0              | 0            |
|     | apptestos           | Daily Limit       | 0                 | 0                 | 0              | 0            |
|     |                     | Transaction Limit | 0                 | 0                 | 0              | 0            |
|     | apptest04           | Daily Limit       | 0                 | 0                 | 0              | 0            |

5. Edit and define the limits for each approver.

| ransfer<br>Jype      | Suggested Per Txn<br>Limit (AED) | Preferred Pe<br>(AED) | er Txn Limit | Suggested Per Day<br>Limit (AED) | Preferred Pe<br>(AED) | r Day Limit |
|----------------------|----------------------------------|-----------------------|--------------|----------------------------------|-----------------------|-------------|
| Internal<br>Transfer | 50,000.00 AED                    | 0.00                  | AED          | 100,001.00 AED                   | 0.00                  | AED         |
| External<br>Transfer | 80,000.00 AED                    | 0.00                  | AED          | 100,000.00 AED                   | 0.00                  | AED         |
| Batch<br>Transfer    | 60,000.00 AED                    | 0.00                  | AED          | 100,001.00 AED                   | 0.00                  | AED         |
| Bill Payment         | 20,000.00 AED                    | 0.00                  | AED          | 100,001.00 AED                   | 0.00                  | AED         |
| Bill Payment         | 20,000.00 AED                    | 0.00                  | AED          | 100,001.00 AED                   | 0.00                  |             |

|           |                   | Î.                |                   | 1              |              |
|-----------|-------------------|-------------------|-------------------|----------------|--------------|
| Users     | Limit Type        | Internal Transfer | External Transfer | Batch Transfer | Bill Payment |
| poptact01 | Transaction Limit | 50000             | 80000             | 60000          | 20000        |
| appresion | Daily Limit       | 100001            | 100000            | 100001         | 100001       |
| apptost02 | Transaction Limit | 50000             | 80000             | 60000          | 20000        |
| apprestoz | Daily Limit       | 100001            | 100000            | 100001         | 100001       |
| 200toct02 | Transaction Limit | 50000             | 80000             | 60000          | 20000        |
| apprestos | Daily Limit       | 100001            | 100000            | 100001         | 100001       |
| apptost04 | Transaction Limit | 50000             | 80000             | 60000          | 20000        |
| apprest04 | Daily Limit       | 100001            | 100000            | 100001         | 100001       |
|           | Transaction Limit | 50000             | 80000             | 60000          | 20000        |
| apprestus | Daily Limit       | 100001            | 100000            | 100001         | 100001       |

6. Once limits are defined for each approver, define approval level. Navigate to Admin  $\rightarrow$  Approval rule management.

|                                     | MENU   | SECURITY | SETTINGS   | FAVORITES   | So<br>Admin | (?)<br>HELP | CONTACT | CHARGES | UCC OUT |
|-------------------------------------|--------|----------|------------|-------------|-------------|-------------|---------|---------|---------|
| Adminis                             | tratio | on Mo    | dule       |             |             |             |         |         | ×       |
| User Management                     |        | (        | 0          | Limits 8    | & Rules     |             |         |         |         |
| Define New User                     |        | Man      | age Resti  | rictions    |             |             |         |         |         |
| Sub Signatory Management            |        | App      | roval Rule | Managem     | ent         |             |         |         |         |
| Reset Password or Security Question |        | Limi     | ts Manag   | ement       |             |             |         |         |         |
| User State Management               |        |          |            |             |             |             |         |         |         |
| Update User Information             |        |          | *          | Cotting     | _           |             |         |         |         |
| Manage Role Authorization           |        |          | ***        | Serring     | 5           |             |         |         |         |
| View User Status                    |        | Upg      | rade Busi  | ness Banki  | ng          |             |         |         |         |
| Reports                             |        | Busi     | ness Aler  | t Registrat | ion         |             |         |         |         |

7. Select Approval Level and define the number of levels. It can be 1 step approval, 2 step approval or Advance approval. For advanced level, assign the approvers to each level and complete the set up.

| بنك دبي الإسلامي<br>Dubai Islamic Bank |               | MENU    | SECURITY |        | FAVORITES | Sadmin  | ?<br>HELP | CONTACT | CHARGES | U<br>LOG OUT |
|----------------------------------------|---------------|---------|----------|--------|-----------|---------|-----------|---------|---------|--------------|
|                                        | RELATIONSHI   | P SUMMA | ARY -    | PAYMEN | TS -      | TRANSFE | × کا      | TOOLS - | r       |              |
|                                        | Approval R    | ule     | Man      | age    | mer       | nt      |           |         |         |              |
|                                        | APPROVALLEVEL | ADD R   | ULE      | MAN    | AGE RULE  |         |           |         |         |              |
|                                        |               |         |          |        |           |         |           |         |         |              |

# Add/Edit Approval Rule

Please specify your cash management preferences

| Approval Preference* | Number of authority groups/levels* |
|----------------------|------------------------------------|
| Advanced approval 👻  | 5 🔹                                |
| Level 1              | Level 2                            |
| u                    | L2                                 |
| Level 3              | Level 4                            |
| В                    | L4                                 |
| Level 5              |                                    |
| LS                   |                                    |
|                      |                                    |
|                      | ADD                                |
|                      |                                    |

## Please assign approvers to groups/levels

| User Name | • Name • | Last Name + | Employee ID + | Group/Level + |
|-----------|----------|-------------|---------------|---------------|
| apptest01 | appone   | appone      | 01            | <b>u</b> •    |
| apptest02 | apptwo   | apptwo      | 02            | L2 •          |
| apptest03 | appthree | appthree    | 03            | L3            |
| apptest04 | appfour  | appfour     | 04            | L4 🔹          |
| apptest05 | appflve  | appfive     | 05            | L5 •          |

8. Add Rule, Select the financial txns to be given access and select the rule for approvers. If each level has 1 approver and we need all the approvers to approve the txn, then select 1 in each level and complete the set up

| Approval Rule Management   |
|----------------------------|
| APPROVAL LEVEL MANAGE RULE |
|                            |

| nount Type | Amount                |    | + Action + | Rule Detail |
|------------|-----------------------|----|------------|-------------|
| Inlimited  | ▼ 9999999999999999999 |    | Ŵ          |             |
| L1         |                       | L2 |            |             |
| 1          | •                     | 1  |            | •           |
| L3         |                       | L4 |            |             |
| 1          | •                     | 1  |            | •           |
| L5         |                       |    |            |             |
| 1          | -                     |    |            |             |

#### Approval level and rule set up is completed.

Below is the flow for approving the transactions.

1. Once Poster has initiated a transaction, it will be available in approval queue for all users in Pending status. Only the authorized users (Approver and Signatory) will be able to act upon the transactions.

| Accounts                               | AED             | 2,326,354.39   |                     |   | Cards<br>You do not have any Card |    |  |
|----------------------------------------|-----------------|----------------|---------------------|---|-----------------------------------|----|--|
| Current                                | AED             | 2,200 000 03 ¥ | Assets<br>2,339     |   |                                   |    |  |
|                                        |                 |                | Liabilities<br>0.00 | f | inances Contraction               | _  |  |
| <b>Investments</b><br>Do not own an in | vestment accour | t7 Apply Now   |                     |   | ou do not nave any Financi        | 22 |  |

| ADVANCED SEARCH       | )              | АРР                               | ROVE                       | REJECT      |
|-----------------------|----------------|-----------------------------------|----------------------------|-------------|
| REF NO                | DATE           | ТҮРЕ                              | AMOUNT                     | STATUS      |
|                       | Sep 4,<br>2019 | Domestic Transfer -<br>Within UAE | 5,000.00 AED               | Pending 🔺 🔲 |
| Debit Account         |                | Debit Amount                      | Beneficiary Name           |             |
| ( <b>.</b>            |                | 5000.00 AED                       | add add                    |             |
| Beneficiary Bank Name |                | Beneficiary Address               | Beneficiary Credit Card Nu |             |
| HSBC UAE              |                |                                   | 4                          | 1           |

2. Path for Approvers will show the approver name with whom the transaction is pending. As each approver authorizes, the next level approver will be able to act upon the transaction.

| ADVANCED SEARCH | ]         |               | APPROVE       | REJECT                |  |
|-----------------|-----------|---------------|---------------|-----------------------|--|
|                 |           | PATHS FOR APP | ROVERS        |                       |  |
| RULE NAME       | RULE TYPE | ACTED BY      | PENDING WITH  | TRANSACTION<br>STATUS |  |
| Rule 1          | 1 - L1    |               | appone appone | Pending               |  |

#### PATHS FOR APPROVERS

| RULE NAME | RULE TYPE | ACTED BY      | PENDING WITH      | TRANSACTION<br>STATUS |
|-----------|-----------|---------------|-------------------|-----------------------|
| Rule 1    | 1 - L1    | appone appone |                   | Task Approved         |
| Rule 1    | 2 - L2    | apptwo apptwo |                   | Task Approved         |
| Rule 1    | 3 - L3    |               | appthree appthree | Pending               |

#### PATHS FUR APPROVERS

| RULE NAME | RULE TYPE | ACTED BY          | PENDING WITH | TRANSACTION<br>STATUS |
|-----------|-----------|-------------------|--------------|-----------------------|
| Rule 1    | 1-L1      | appone appone     |              | Task Approved         |
| Rule 1    | 2 - L2    | apptwo apptwo     |              | Task Approved         |
| Rule 1    | 3 - L3    | appthree appthree |              | Task Approved         |
| Rule 1    | 4 - L4    | appfour appfour   |              | Task Approved         |
| Rule 1    | 5 - L5    | appfive appfive   |              | Task Approved         |

### 3. Once all the approvers authorize the transaction, it will be available for signatory to approve.

#### PATH FOR SIGNATORY APPROVAL TRANSACTION STATUS RULE RULE ACTED PENDING DATE NAME TYPE BY WITH reg SINGLE sigone sigone 04/09/2019 Pending

4. Signatory logs in and approves the transaction. Transaction in the queue is now approved and executed.

| ADVANCED SEARCH       |                | АРР                               | ROVE                       | REJECT      |
|-----------------------|----------------|-----------------------------------|----------------------------|-------------|
| REF NO                | DATE           | ТҮРЕ                              | AMOUNT                     | STATUS      |
|                       | Sep 4,<br>2019 | Domestic Transfer -<br>Within UAE | 5,000.00 AED               | Pending 🔺 🗌 |
| Debit Account         |                | Debit Amount                      | Beneficia                  | ary Name    |
|                       |                | 5000.00 AED                       | add add                    |             |
| Beneficiary Bank Name |                | Beneficiary Address               | Beneficiary Credit Card Nu |             |
| HSBC UAE              |                |                                   |                            | 4           |

#### PATH FOR SIGNATORY APPROVAL

| RULE | RULE   | ACTED            | Pending | DATE       | TRANSACTION |
|------|--------|------------------|---------|------------|-------------|
| NAME | TYPE   | BY               | With    |            | STATUS      |
| reg  | SINGLE | sigone<br>sigone |         | 04/09/2019 | Approved    |

| REF NO | DATE        | түре                              | AMOUNT       | STATUS     |
|--------|-------------|-----------------------------------|--------------|------------|
|        | Sep 4, 2019 | Domestic Transfer - Within<br>UAE | 5,000.00 AED | Approved 🔺 |